## Norse Recruiting Experiential Learning Module Overview

Student secures position Student completes form on Norse Recruiting Workflow is initiated by Rees Storm, COI AC Director Employer receives email, approves position Faculty Coordinator receives email, approves position

If CEP 300, Career Services enrolls student

## **Student Instructions:**

- Log into the Norse Recruiting website (<u>https://www.myinterfase.com/nku/student</u>). If it is your first time logging into the system. Click Forgot your password? and enter your NKU email prefix (such as DoeJ2) to send a reset notice to your NKU email account.
- 2. Once logged in, click **Report Experiential Learning** under **I want to...** on the far left side of the screen.
- 3. Select the appropriate semester for the internship/co-op by clicking the dropdown.
- 4. If the job is listed below, click **Select** to continue. If the job is not listed, click on the **Other** tab to enter your job information manually.
- 5. Enter in the organization name and job title and click **Save**.
- 6. Completely fill out the application form, making certain to use an official job description and the learning objectives developed with your employer and faculty coordinator.
- 7. E-sign with initials and click **Save**.

## Important notes for students – BEFORE COMPLETING THE ONLINE FORM:

- Have your supervisor's name, title, address, phone and email available.
- Gather the job description or web-link for the job description.
- Create three student learning objectives (major- or minor-related educational goals) for this position. You will discuss with your supervisor and your faculty coordinator prior to completing the online form. Be prepared to...
  - Describe the educational goal:
  - Describe how you plan to accomplish this goal:
  - Describe how and when the goal will be evaluated:
  - Use the <u>BIS Learning Goals</u> to create your three student learning objectives.
- Once you begin the Experiential Learning form, you must complete it; the system does not allow you to save for editing at a later time.
- You are responsible for seeing that all information is filled out correctly so that the approval process is completed in a timely way. It is key to remain in good communication.

Lastly, once the application has been received a workflow will be initiated. First, the employer will be notified. Once the employer approves the application the faculty coordinator receive an email requesting approval. BE ON THE LOOKOUT FOR EMAILS REQUESTING MORE OR CLARIFYING INFORMATION.